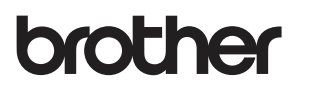

# D02KYY001

Ì

b

## support.brother.com

| PA-CU-007/PA-LCU-001                                                                 | Cutter/Linerless Cutter<br>Schneideeinheit/Linerless Cutter<br>Cutter/Cutter Linerless<br>Snijeenheid/Linerless snijmechanisme<br>Taglierina/Taglierina Linerless<br>Cortador/Cortador Linerless<br>Unidade de corte/Cortador Linerless<br>Skæreenhed/Linerless kniv | Kniv/Linerless kniv<br>Kutter/Linerless kutter<br>Leikkuri/Taustapaperittoman tarran leikkuri<br>Odstřih/Jednotka automatického odstřihu pro Linerless štítky<br>Vágóeszköz/Vágóegység hordozó nélküli szalaghoz<br>Odcinarka/Obcinak bez podkładu<br>Приспособление за рязане/Нож за медия без подложка<br>Cutter/Cutter linerless | Orezávač/Jednotka odstrihu pre štítky bez podkladu<br>Rezalnik/Rezalnik za nalepke brez nosilca<br>Rezač/Rezač za naljepnice bez nosača<br>カッター / ライナーレスカッター<br>切刀 / 无衬纸切刀<br>標籤機裁刀 / 裁刀 |
|--------------------------------------------------------------------------------------|----------------------------------------------------------------------------------------------------|----------------------------------------------------------------------------------------------------|----------------------------------------------------------------------------------------------------|
| PA-LP-008                                                                            | Label Peeler<br>Etikettenablöser<br>Séparateur d'étiquettes<br>Labelpeller<br>Spellicolatore<br>Despegador de etiquetas<br>Descolador de etiquetas<br>Labeldispenser                                                                                                 | Etikettdispenser<br>Etikettfjerner<br>Tarrankuorija<br>Oddělovač štítků<br>Címkefejtő<br>Odklejarka etykiet<br>Приспособление за отлепване на етикети<br>Unitatea de dezlipire a etichetelor                                                                                                    | Odlepovač štítkov<br>Luščilnik nalepk<br>Odljepljivač naljepnica<br>ハクリユニット<br>标签剥离器<br>標籤剝離器                                                                                            |
| 1<br>↓ ↓ ↓ ↓ ↓                                                                       |                                                                                                    |                                                                                                    |                                                                                                    |
| A-LP-008 $\longrightarrow$ 2a PA-CU-007/PA-LCU-001 $\longrightarrow$ 2b $\checkmark$ |                                                                                                    |                                                                                                    |                                                                                                    |
| 2a PA-LP-008<br>→                                                                    |                                                                                                    |                                                                                                    | ⇒ 3                                                                                                    |

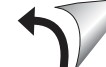

U

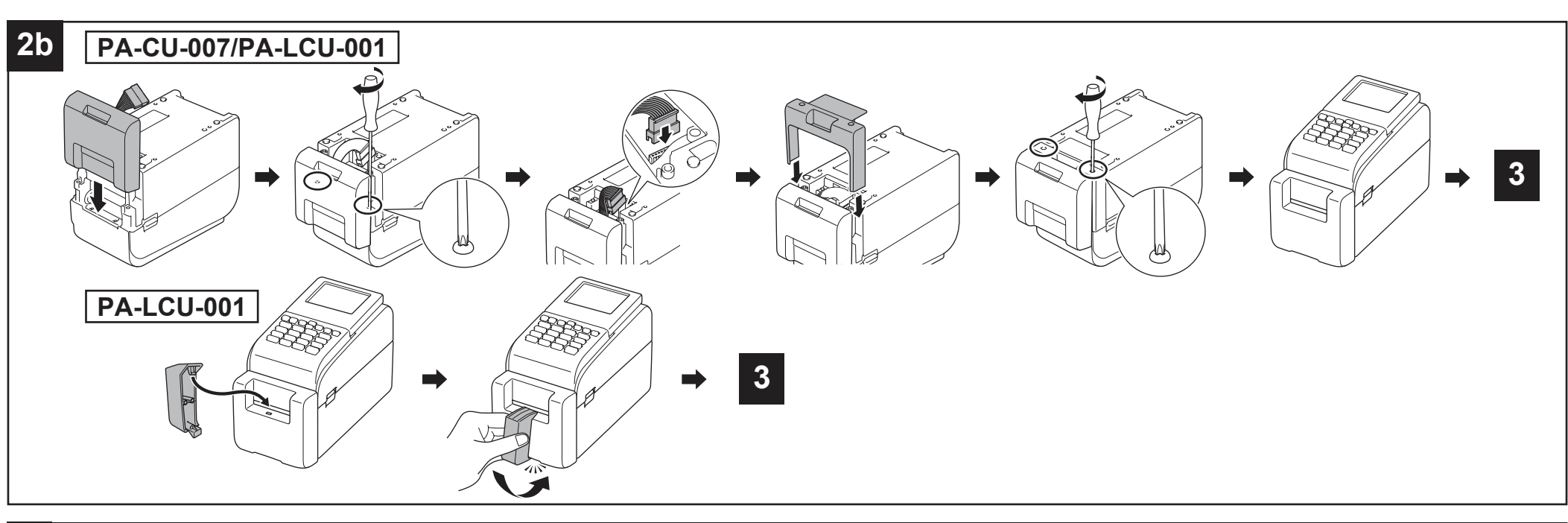

## 3

#### English

- 1. Turn the printer on.
- 2. Change the Cutter and Label Peeler settings in the printer driver. For more information, see the Label Printer *User's Guide*.

### Deutsch

- Schalten Sie den Drucker ein.
  Ändern Sie die Einstellungen für die
- 2. Andern Sie die Einsteilungen für die Schneideeinheit und den Etikettenablöser in den Eigenschaften des Druckertreibers. Weitere Informationen hierzu finden Sie im Benutzerhandbuch des Druckers.

### Français

- 1. Allumez l'imprimante.
- 2. Modifiez les paramètres du cutter et du séparateur d'étiquettes dans les propriétés du pilote d'imprimante. Pour plus d'informations, consultez le *Guide de l'utilisateur* de l'imprimante.

#### Nederlands

- 1. Zet de printer aan.
- Wijzig de instellingen voor de labelpeller en de snijeenheid bij de eigenschappen van het printerstuurprogramma. Raadpleeg de *Gebruikershandleiding* van de printer voor meer informatie.

#### Italiano

- 1. Accendere la stampante.
- 2. Modificare le impostazioni Spellicolatore e Taglierina nelle proprietà del driver della stampante. Per ulteriori informazioni, consultare la *Guida dell'utente* della stampante.

## Español

- 1. Éncienda la impresora.
- Cambie la configuración del despegador de etiquetas y del cortador en las propiedades del controlador de la impresora. Para obtener más información, consulte la *Guía del usuario* de la impresora.

### Português

- 1. Ligue a impressora.
- Altere as definições do descolador de etiquetas e da unidade de corte nas propriedades do controlador da impressora. Para mais informações, consulte o Manual do Utilizador da impressora.

### Dansk

#### 1. Tænd printeren.

 Rediger indstillingerne for labeldispenseren og afskæringsenheden i printerdriverens egenskaber. Du kan finde flere oplysninger i printerens *Brugsanvisning*.

### Svenska

- 1. Slå på skrivaren.
- Ändra inställningarna för etikettdispenser och kniv i egenskaperna för skrivardrivrutinen. Mer information finns i skrivarens *Bruksanvisning*.

## Norsk

- 1. Slå på skriveren.
- 2. Endre innstillingene for etikettfjerneren og kutteren i egenskapene til skriverdriveren. Du finner mer informasjon i skriverens *Brukermanual*.

## Suomi

- 1. Kytke virta tulostimeen.
- Vaihda tarrankuorijan ja leikkurin asetuksia tulostinohjaimen ominaisuuksissa. Katso lisätietoja tulostimen Käyttöoppaasta.

## Čeština

- 1. Zapněte tiskárnu.
- Změňte nastavení oddělovače štítků a odstřihu ve vlastnostech ovladače tiskárny. Další informace naleznete v Příručce uživatele tiskárny.

## Magyar

- 1. Kapcsolja be a nyomtatót.
- A vágóeszköz és a címkefejtő beállításait a nyomtató-illesztőprogram tulajdonságai között módosíthatja. További tájékoztatást a nyomtató Használati útmutatójában talál.

## Polski

- 1. Włącz drukarkę.
- Zmień ustawienia odklejarki etykiet i odcinarki we właściwościach sterownika drukarki. Więcej informacji znajduje się w *Podręczniku* Użytkownika drukarki.

## Български

- 1. Включете принтера.
- Променете настройките за приспособлението за рязане и приспособлението за отлепване на етикети в свойствата на драйвер за принтер. За повече информация вижте *Ръководство за потребителя* на принтера.

## Română

## 1. Porniți imprimanta.

 Înlocuiți setările aferente unității de dezlipire a etichetelor și cutterului, în proprietățile driverului de imprimantă. Pentru mai multe informații, consultați Manualul de utilizare a imprimantei.

## Slovenčina

- 1. Zapnite tlačiareň.
- Vo vlastnostiach ovládača tlačiarne zmeňte nastavenia odlepovača štítkov a orezávača. Ďalšie informácie nájdete v dokumente *Príručka používateľa* tlačiarne.

## Slovenščina

- 1. Vključite tiskalnik.
- Nastavitve luščilnika nalepk in rezalnika spremenite v lastnostih gonilnika tiskalnika. Za več informacij glejte Navodila za uporabo tiskalnika.

## Hrvatski

- 1. Uključite pisač.
- Promijenite postavke odljepljivača naljepnica i rezača u svojstvima upravljačkog programa pisača. Za više informacija pogledajte Korisnički priručnik pisača.

## 日本語

- 1. 電源を入れてください。
- プリンタードライバーのプロパティで、ハクリユ ニットとカッターの設定を変更してください。 詳しくは、プリンターの「ユーザーズガイド」を参 照してください。

## 简体中文

1. 打开打印机电源。

## 在打印机驱动程序属性中更改标签剥离器和切刀设置。有关详细信息,请参阅本打印机的使用说明书。

繁體中文

### 1. 開啟印表機。

- 2. 變更印表機機驅動程式內容中的標籤剝離器和標
- 籤機栽刀設定。更多詳細資訊,請參閱印表機的*使 用說明書*。